For Windows 8, using Wireless Zero

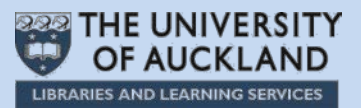

**Note**: This guide is for use with Windows 8 and its in-built Wireless Zero. Other wireless programs will likely work in a similar fashion.

## **Connecting to UoA-WiFi**

In the "Start" window, drag the cursor to the bottom right-corner of the screen:

| Start    |                   |               |                 |              |              | jbon007 |
|----------|-------------------|---------------|-----------------|--------------|--------------|---------|
|          | ۹                 | <b>1</b>      | w]              | ×∃           | ۲            |         |
| Dekop    | Computer          | Control Panel | Word 2013       | Excel 2013   | 天氣           |         |
|          | e                 |               | P               | <b>⊘</b> ⊠   |              |         |
| st-th    | Internet Explorer | SkyDrive      | PowerPoint 2013 | Outlook 2013 | Windows 8 入門 |         |
| <u>~</u> |                   |               |                 | Ø            | <b>—</b>     |         |
| People   | カレンダー             |               | Calculator      | Paint        | 2415         |         |
| ÷        |                   | $\bigcirc$    | s.              | <u>A=</u>    | <i>1</i> 11  |         |
| メッセーラング  | 168               | 22-597        | Snipping Tool   | WordPad      | ファイナンス       |         |

The "Charms Bar" will appear on the right-side of the screen.

|                | ۹                 | <b>1</b>      | w]              | x∄           | *              |  |
|----------------|-------------------|---------------|-----------------|--------------|----------------|--|
|                | Computer          | Control Panel | Word 2013       | Excel 2013   |                |  |
| 3-1µ<br>₽ccole | Internet Explorer | SkyDrive      | PowerPoint 2013 | Outlook 2013 | Windows 8 A.P. |  |
| <b>.</b>       |                   |               | Snipping Tool   | WordPad      | 274223         |  |

**Note**: In Windows 8, the "Charms Bar" can be accessed from any window by dragging the cursor to the right-side corners of the screen.

Position the cursor over the sprocket icon:

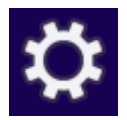

The "Charms Bar" will change its appearance.

| Start                      |                   |               |                 |              |                | jbon007 |
|----------------------------|-------------------|---------------|-----------------|--------------|----------------|---------|
|                            |                   | <b>1</b>      | w]              | ×∃           | <b>.</b>       |         |
|                            | Computer          | Control Panel | Word 2013       | Excel 2013   | **             |         |
| x-µ.<br>●.€                | Internet Explorer | SkyDrive      | PowerPoint 2013 | Outlook 2013 | Windows 8 A P  |         |
| People                     | มเวส-             |               | Calculator      | Paint        | 2at            |         |
| <del>;-</del> )<br>992-551 | 10                | ())<br>33-599 | Snipping Tool   | WordPad      | <b>27417</b> 2 |         |
|                            |                   |               |                 |              |                |         |
|                            | T                 |               |                 |              |                |         |

Click on the Settings icon:

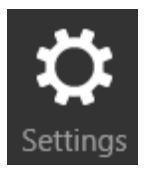

The Settings menu will display.

| Start  |                   |               |                 |                   |                | Settings<br><sub>Start</sub><br>Tiles |                                |
|--------|-------------------|---------------|-----------------|-------------------|----------------|---------------------------------------|--------------------------------|
|        | Computer          | Control Panel | Word 2013       | X 🗐<br>Excel 2013 | ***            | Нер                                   |                                |
| X-A    | Internet Explorer | SkyDrive      | PowerPoint 2013 | Quttook 2013      | Windows 5 J.Pf |                                       |                                |
| People | n.>#-             |               | Calculator      | ØØ.               | 24F            |                                       |                                |
|        |                   | 21-942        | Snipping Tool   | WordPad           | <b>2741</b> 22 | *al •()                               | ÷¢:                            |
|        |                   | J             |                 |                   |                | Available 23                          | Brightn<br>Keybol<br>nge PC se |

In the Settings menu, click on the **Available** icon:

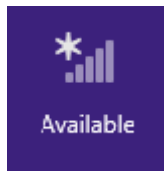

The "Networks" menu will display.

| Start          |                   |               |                 |              |                 | Networks  Airplane mode  orr |            |
|----------------|-------------------|---------------|-----------------|--------------|-----------------|------------------------------|------------|
| and the second |                   | Tanka I       |                 |              | selec.          | Wi-Fi                        |            |
|                | ~                 |               | ₩3              | ×            | The second      | UoA-WiFi                     |            |
| Destrue        | Computer          | Control Panel | Word 2013       | Excel 2013   | 7.8             | UoA-Guest-WiFi               | 24         |
|                | e                 |               | P               | 02           |                 | Hidden network               | <b>Sal</b> |
| x-n            | Internet Explorer | SkyDrive      | PowerPoint 2013 | Outlook 2013 | Windows II 3,17 |                              | and a      |
| <u></u>        |                   |               |                 | ø            |                 |                              |            |
| People         | カレンダー             |               | Calculator      | Paint        | 7x1             |                              |            |
|                |                   | $\bigcirc$    | R               |              | <b>M</b>        |                              |            |
|                |                   | S             | P               |              |                 |                              |            |

In the Networks menu, click on UoA-WiFi.

## Next, click the box labelled Connect Automatically

Then click Connect.

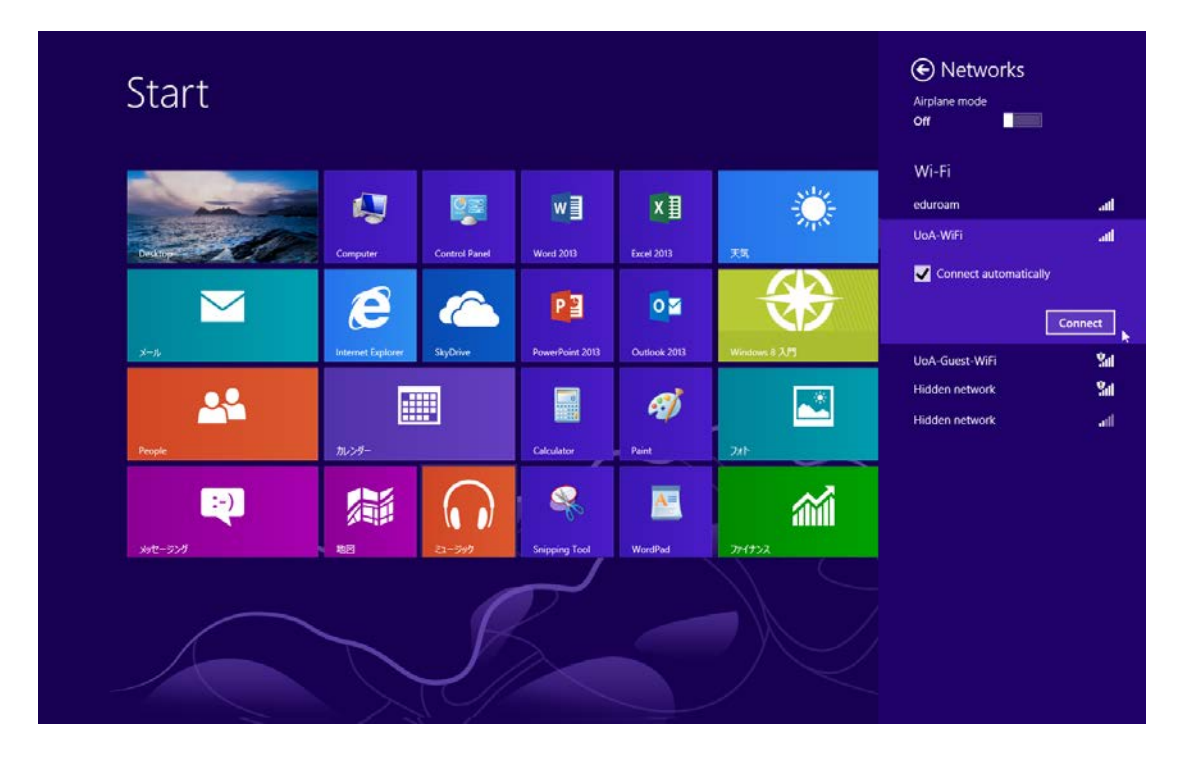

When prompted, enter your UoA User name and Password.

Then click **OK**.

| Start                  |                   |               |                 |                  |                | € Networks<br>uaa-wifi                        |
|------------------------|-------------------|---------------|-----------------|------------------|----------------|-----------------------------------------------|
|                        | Computer          | Control Panel | W Word 2013     | X I              | **             | Enter your user name and password<br>.jbon007 |
| <mark></mark>          | Internet Explorer | SkyDrive      | PowerPoint 2013 | Outlook 2013     | Windows # 2.15 | OK Cancel                                     |
| People<br>)<br>yst-525 | カレンター<br>本回       | 23-747        | Calculator      | Paint<br>MontPad | 777<br>274972  |                                               |
|                        |                   | S             |                 |                  |                |                                               |

It should only take a few moments to verify and connect...

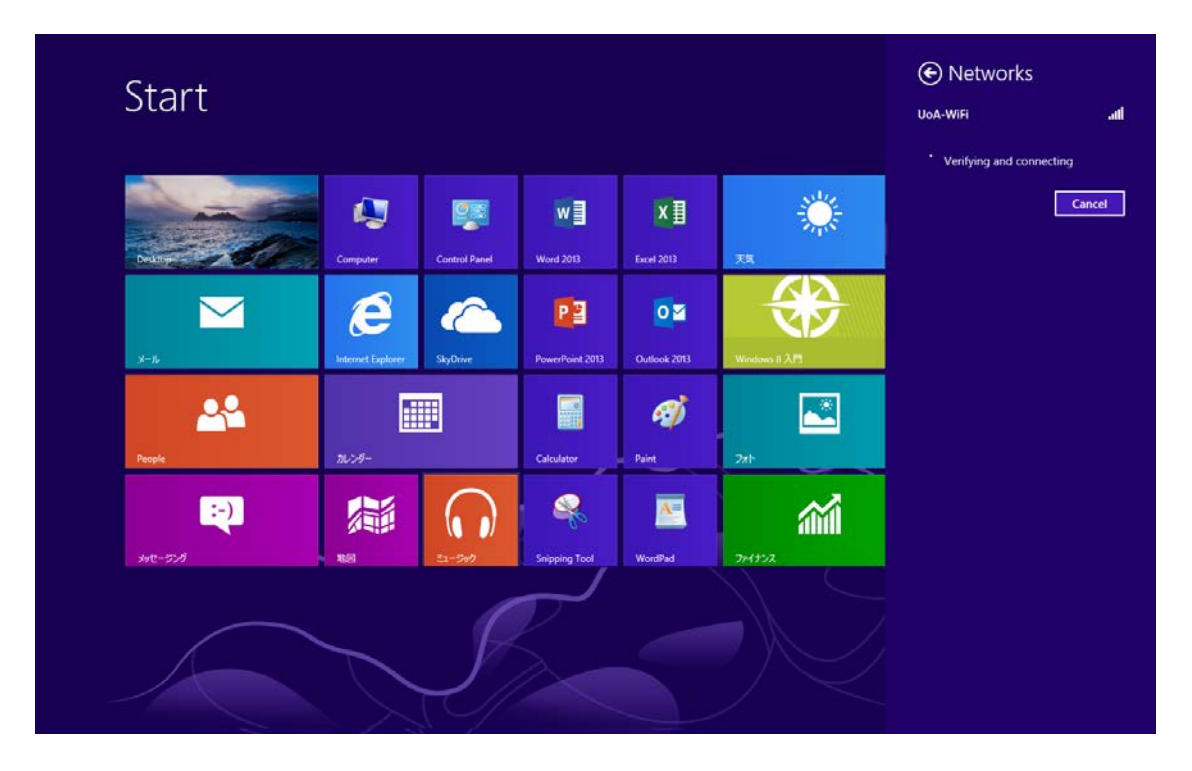

When verification and connection is complete, you will see the following message: "UoA-WiFi **Connected**"

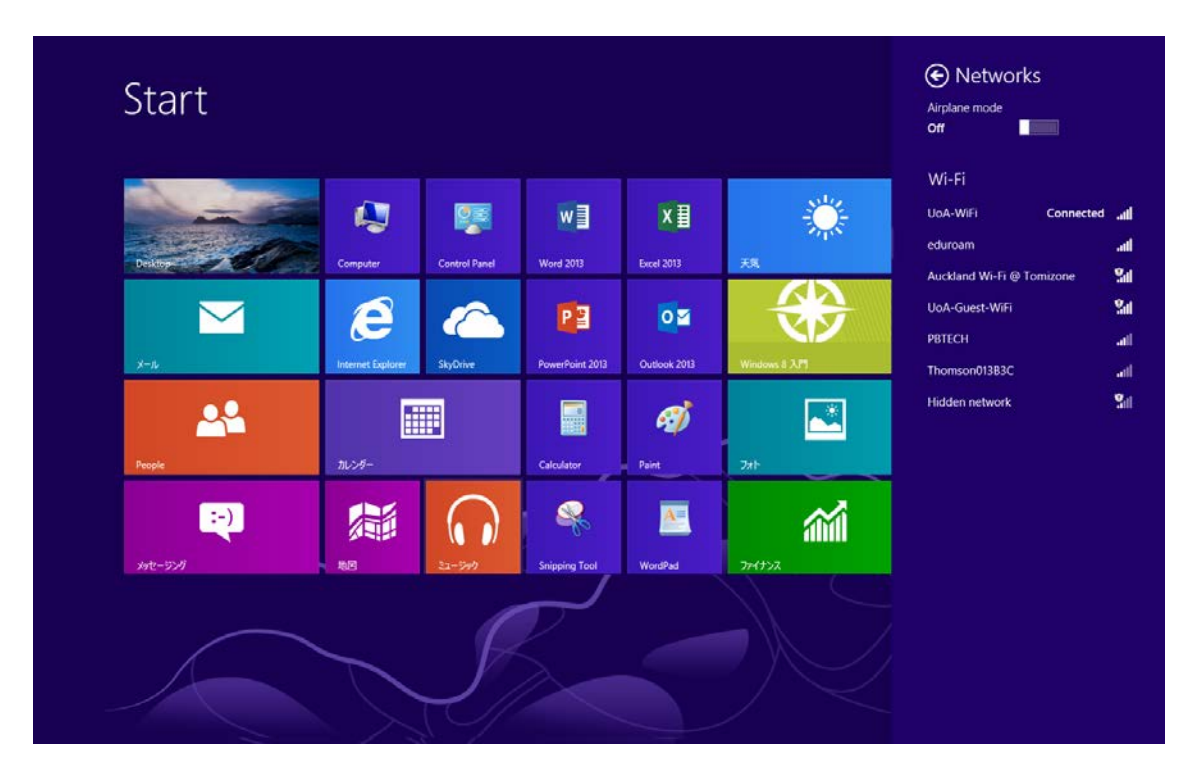

You will now be able to browse the internet using the UoA-WiFi wireless network.

## Trouble shooting:

Sometimes, Windows cannot verify the server's identity. If this happens when you are trying to connect to UoA-WiFi, click on **Connect:** 

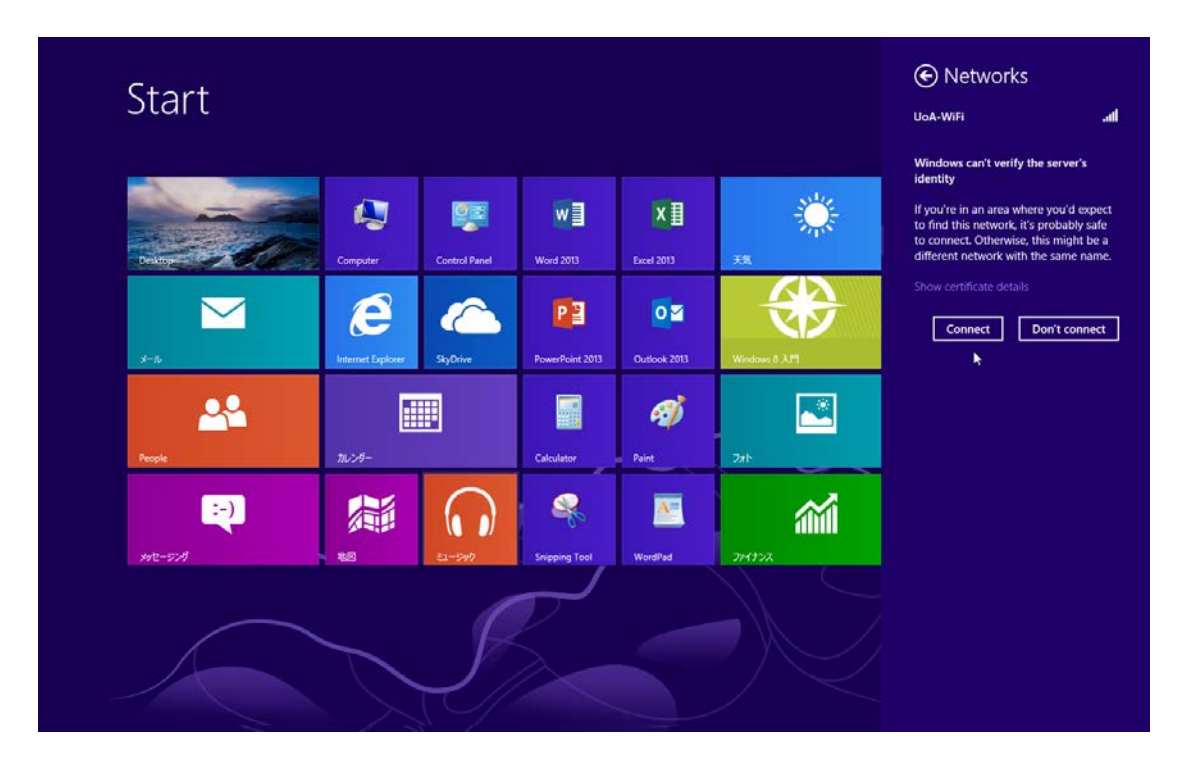

Depending on the amount of data usage on UoA wireless networks, you may need to repeat this step several times.